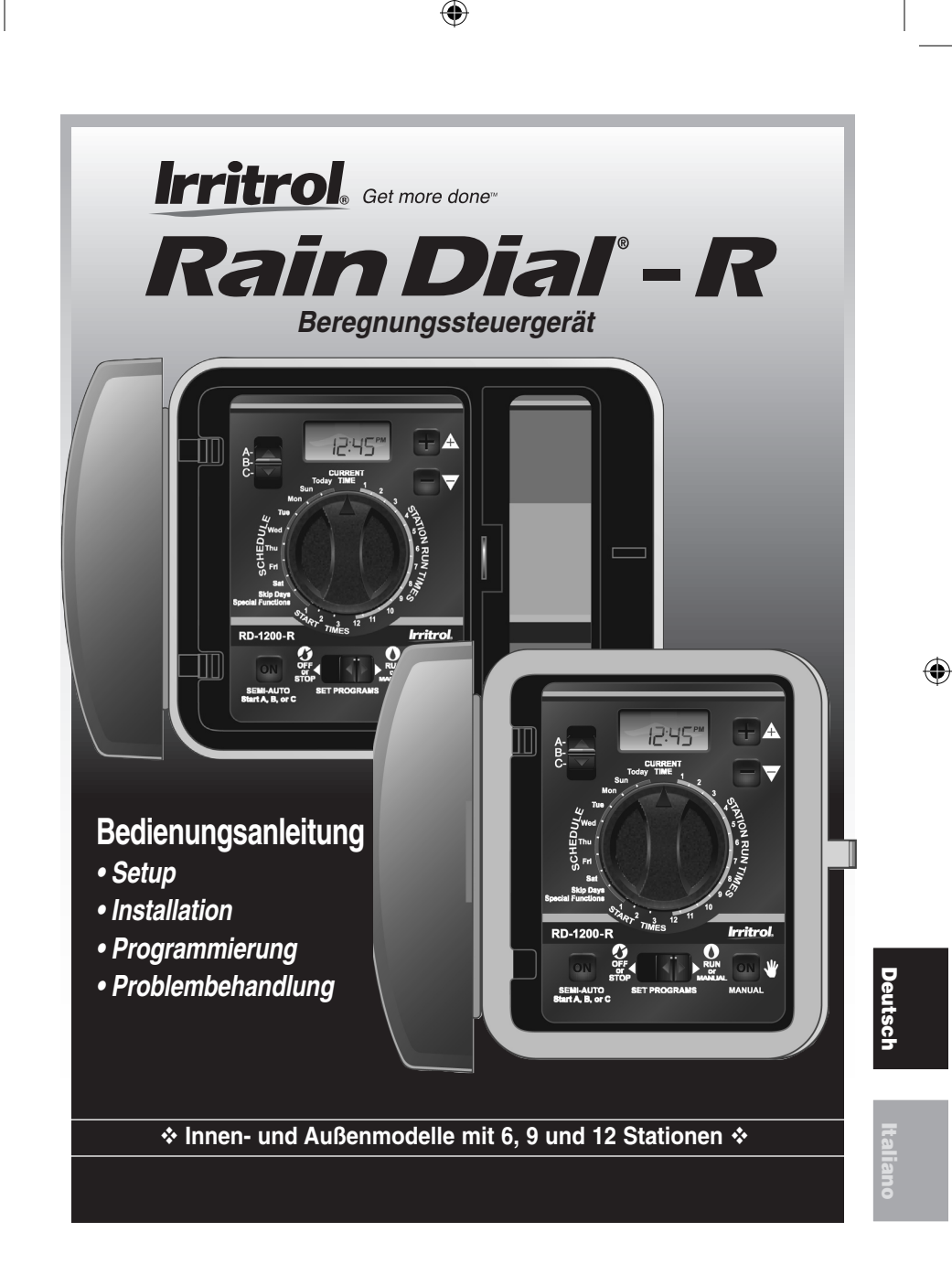

# ✦ Inhalt

| Rain Dial-Steuergerät im Überblick                | 2–3   |
|---------------------------------------------------|-------|
| Übersicht                                         | 4     |
| Einlegen der Batterie und müheloses Programmieren | 4-5   |
| Überblick: Steuermodulschnittstelle               | 6-7   |
| Überblick: Interne Steuergerätbestandteile        | 8-9   |
| Installationsschritte                             | 10–15 |
| Installieren des Steuergerätgehäuses              | 10    |
| Anschließen der Ventilsteuerdrähte                | 10–11 |
| Anschließen eines Regensensors (optional)         | 12    |
| Anschließen eines Fernsteuergeräts (optional)     | 13    |
| Anschließen des Erdungsgeräts                     | 14    |
| Anschließen der Stromquelle                       | 15–17 |
| Innenmodelle                                      | 15    |
| Außenmodelle                                      | 16–17 |
| Steuergerät - Stationstestfunktion                | 17    |
| Optimale Nutzung des Rain Dial-Steuergeräts.      | 18–19 |
| Beispiel eines Beregnungsplans                    | 18    |
| Erläuterung der Anzeige                           | 20–21 |
| Einfache Programmierungsschritte                  | 22–25 |
| Einstellen der aktuellen Uhrzeit und des Tags     | 22    |
| Einstellen der Ventillaufzeit                     | 22    |
| Einstellen der Programmzyklusstartzeiten          | 23    |
| Einstellen des täglichen Beregnungsplans          |       |
| für ein Programm                                  | 23–25 |
| Einstellen eines Wochenplans                      | 23    |
| Einstellen eines Auslassungstageplans             | 24    |
| Einstellen eines Plans für gerade/ungerade Tage   | 24–25 |
| Tagesausschlussfunktion                           | 25    |

ii

| Sonderfunktionen                                           |
|------------------------------------------------------------|
| Beregnungspause                                            |
| Wasserbudget                                               |
| Anwenden eines einfachen Wasserbudgets                     |
| Anwenden eines monatlichen Wasserbudgets                   |
| Stapeln/Überlappung 29                                     |
| Stationsverzögerung 29                                     |
| Pumpensteuerung bei Stationsverzögerung                    |
| Pumpensteuerung                                            |
| Ausschaltfühler                                            |
| Auswechseln der Sicherung 31                               |
| Manueller Betrieb 32-33                                    |
| Halbautomatisches Programm 32                              |
| Manueller Stationsbetrieb                                  |
| Löschen des Programmspeichers                              |
| Zurücksetzen des Rain Dial-R auf die Werkseinstellungen 35 |
| Problembehandlung 36                                       |
| Kontaktangaben 37                                          |
| Technische Angaben                                         |
| FCC-Vorschriften                                           |

## ✦ Rain Dial-Steuergerät im Überblick

Machen Sie sich mit den vielen Features des neuen Rain Dial-R-Steuergeräts vertraut, damit Sie alle Funktionen voll nutzen können.

•

- Modulares Design: Einfacher Zugang zu Kabelpolen und zum Batteriefach. Aufgrund des Ausrastdesigns können Sie das Steuermodul einfach für ein müheloses Programmieren abnehmen.
- Fernsteuerfähig: Integrierte RJ-11-Buchse für direkten Anschluss an die Handfernsteuergeräte Irritrol CMR-KIT oder KSR-KIT.
- **Permanenter Speicher:** Alle benutzerdefinierten Beregnungsprogramme bleiben mehrere Jahre gespeichert *ohne Strom!*
- "Superkappe": Backupstromversorgung zum Speichern der aktuellen Uhrzeit und des Datums f
  ür 24 Stunden bei einem Stromausfall.
- Batteriebackup: Speichern der aktuellen Uhrzeit und des Datums f
  ür Stromausf
  älle, die l
  änger als 24 Stunden anhalten. Erm
  öglicht auch das m
  ühelose Programmieren des Steuerger
  äts vor der Installation.
- Drei unabhängige Beregnungsprogramme: Genaues Zuschneiden der automatischen Beregnungsprogramme auf bestimmte Teile der Landschaft, u. a. Rasenflächen, Sträucher und Bäume.

 $(\mathbf{r})$ 

- Drei Startzeiten pro Programm: Jedes automatische Programm kann an jedem geplanten Beregnungstag bis zu drei Mal aktiviert werden.
- Auslassungstageplan: Festlegen der Beregnungstage mit einem Intervall zwischen 1 (täglich) und 31 (alle 31 Tage).
- Pläne für ungerade/gerade Tage: Festlegen eines Beregnungstagesplans für alle ungeraden oder geraden Kalendertage.
- Tagesausschluss: Ausschließen bestimmter Wochentage von einem Beregungsplan für ungerade/gerade Tage oder einem Ausschlusstageberegnungsplan.
- **Programmstapelung/-überlappung:** Begrenzen des Betriebs auf jeweils ein Programm bzw. eine Station (Stapeln) oder gleichzeitiges Aktivieren von bis zu drei Programmen oder Stationen.
- Stationstestfunktion: Eine bequeme Testzyklusfunktion, mit der jede Ventilstation nacheinander für eine ausgewählte Laufzeit von 1 bis 10 Minuten aktiviert wird. *Perfekt für neue Installationen!*
- Live-Programmierung: Ändern der Programmierung zu jeder Zeit selbst bei der Beregnung.

( )

2

(�)

- Vollautomatischer, halbautomatischer und manueller Betrieb der Stationen.
- Manueller Wechsel: Manuelles Wechseln zur nächsten Station während des Betriebs (manuell oder automatisch).
- Off oder Stop: Sofortiges Stoppen und Verhindern aller Beregnungsaktivitäten ohne Störung der Programme.
- Vier Stellungen zum schnellen Entfernen von Startzeiten: Zeitanzeige hat vier AUS-Stellungen zum Entfernen unerwünschter Startzeiten; dies spart viel Zeit beim Scrollen.
- Beregnungspause: Aussetzen der automatischen Beregnung von 1 bis 9 Tagen und dann automatisches Fortsetzen der Beregnung.
- Wassserbudget: Verlängern (bis auf 200%) oder Verkürzen (bis auf 0 %, entspricht Aus) der Laufzeiten aller Stationen in einem Programm. Außerdem können Sie einen Wasserbudgetwert auf einzelne Programme monatsspezifisch anwenden, wenn Sie ein saisonales Wasserbudget bevorzugen. Dieses Feature ist ideal für die gewiefte Beregnung.
- Hauptventil-/Pumpensteuerung nach Station: Automatischer von einzelnen Stationen gesteuerter Hauptventil-/Pumpenbetrieb.

 $(\mathbf{\Phi})$ 

- Stationsfolgenverzögerung: Einstellbare Verzögerung zwischen Stationen während der Aktivierungsfolge, um langsam schließende Ventile oder Zeiträume für die Brunnenentlastung zu handhaben.
- Hauptventil-/Pumpensteuerung bei Stationsverzögerung: Hauptventil-/Pumpenbetrieb kann während einer Stationsverzögerung aktiv oder inaktiv sein. – Rain Dial-R überlässt es Ihnen!
- Integrierter Schaltkreisschutz: Schützen der elektronischen Bestandteile des Steuergeräts vor Beschädigung durch Spannungsspitzen.
- Ausschaltfühler: Steuergerät überspringt alle Stationen, bei denen ein Kurzschluss oder ein defektes Ventil erkannt wird. Angezeigt wird FUS und die Nummer der ausgelassenen Station für eine bequeme Problembehandlung.
- Löschen des Programmspeichers: Löschen und Zurücksetzen des Programmspeichers unabhängig von anderen Programmen.
- Zurücksetzen auf Programmwerkseinstellungen: Einfaches Zurücksetzen der vom Werk eingestellten Programmeinstellungen.

( )

## ♦ Übersicht

## Installieren der Batterie und müheloses Programmieren

Das Einlegen einer 9-Volt-Batterie (separat gekauft) hat zwei wichtige Funktionen: Erstens kann das Rain Dial-R ganz vor der Installation programmiert werden, und zweitens bleibt die aktuelle Uhrzeit und das aktuelle Datum im Steuermodul bei einem Stromausfall von mehr als 24 Stunden synchronisiert.

*Hinweis:* Mit der Batterie können die Regnerventile nicht aktiviert werden. Für den Betrieb muss das Steuergerät an den Netzstrom angeschlossen werden.

Das Steuermodul kann für die komplette Programmierung mühelos herausgenommen und dann an einem bequemen Ort, z. B. einem Sessel, programmiert werden. Zum Entfernen des Steuermoduls ziehen Sie einfach den Bandkabelanschluss von der Platine ab und nehmen das Modul dann vorsichtig aus den Einrastscharnieren heraus. Das Rain Dial-R hat einen permanenten Speicher, in dem die Programmierungsinformationen selbst bei einem Ausfall oder dem Entfernen der Batterie gespeichert bleiben.

( )

### Einlegen der Batterie

- 1. Öffnen Sie die Tür des Steuergeräts.
- Öffnen Sie das Steuermodul, indem Sie es von der rechten Kante aus anfassen (drücken Sie die Modulentriegelungsnase am Außenmodell).
- 3. Drücken Sie oben am Batteriefach nach unten und außen, um es abzunehmen. Siehe **Bild 1**.
- 4. Schließen Sie den Batterieclip an eine 9-Volt-Alkalibatterie an.
- 5. Legen Sie die Batterie in das Fach und setzen Sie die Abdeckung auf.
- 6. Die Anzeige blinkt und zeigt **12:00 AM** an (drücken Sie eine beliebige Taste, um die Anzeige anzuhalten).

*Hinweis:* Lesen Sie zum Einrichten eines Beregnungsprogramms die Angaben unter "Einfache Programmierungsschritte" auf Seite 22.

ACHTUNG: Verwenden Sie als Ersatzbatterie immer denselben oder einen gleichwertigen Batterietyp, um Gefahren zu vermeiden, die durch das Einlegen eines falschen Batterietyps verursacht werden können. Entsorgen Sie die alten Batterien immer vorschriftsmäßig gemäß der Batteriehersteller.

( )

4

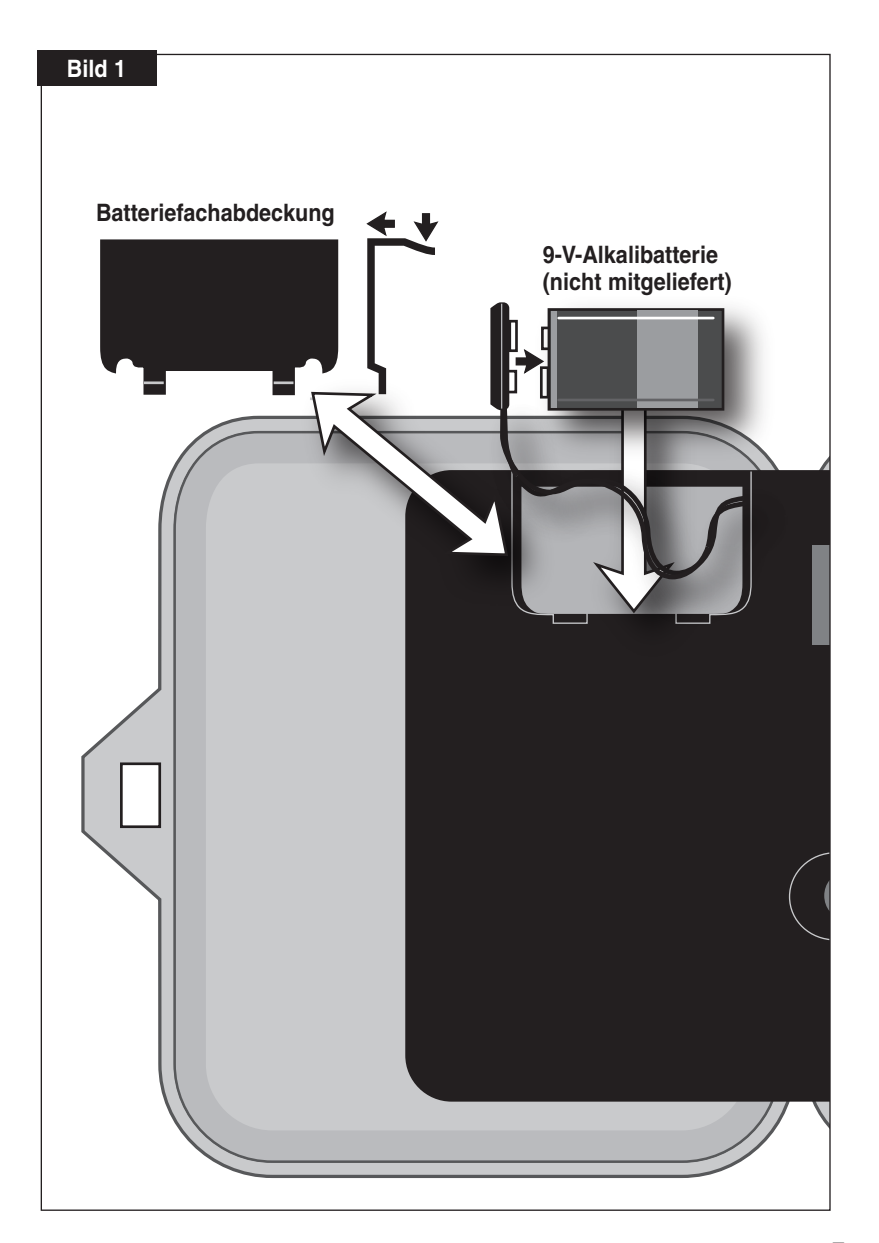

## Überblick: Steuermodulschnittstelle

### 1 - Programmschalter

 Schiebeschalter mit drei Stellungen zum Auswählen des Programms A, B oder C f
ür das Setup, die Programmpr
üfung und den manuellen Betrieb.

### 2 - LCD-Anzeige

• Hochkontrast-LCD-Anzeige, auf der alle Programmierungs- und Betriebsinformationen für das Steuergerät angezeigt werden.

#### 3 - Plus- und Minus-Tasten

 Drucktasten, mit denen Sie die angezeigten Werte erhöhen oder verringern können, wenn Sie das Steuergerät einrichten, programmieren oder manuell betreiben. Die Werte können in Schritten (Drücken und Loslassen der Taste) oder durch schnelles Durchlaufen (Taste gedrückt halten) eingestellt werden.

#### 4 - Skala

 $(\mathbf{\Phi})$ 

• Eine Drehskala mit 25 Stellungen, mit der Stationen, Startzeiten, Beregnungstage und Sonderfunktionen für die Einrichtung, die Programmierung und den manuellen Betrieb ausgewählt werden.

### 5 - Manual-Taste

• Drucktaste, mit der der manuelle Betrieb pro Station gestartet und gesteuert wird. Mit dieser Taste gehen Sie auch beim Einrichten, Programmieren oder beim manuellen Betrieb auf den nächsten Schritt weiter.  $(\mathbf{\Phi})$ 

### 6 - Funktionsschalter

• Ein Schiebeschalter mit drei Stellungen, mit dem Sie eine der drei Funktionsbetriebsarten des Steuergeräts auswählen:

**Off oder Stop:** Stoppt alle Beregnungsvorgänge und verhindert alle automatischen oder manuellen Vorgänge.

Set Programs: Auswählen und Ändern von eingestellten Werten für die automatischen Beregnungsprogramme.

Run oder Manual: Normale Schalterstellung für die automatische und manuelle Beregnung.

### 7 - Semi-Auto Start-Taste:

• Drucktaste zum manuellen Starten eines automatischen Beregnungsprogramms. Außerdem aktivieren Sie mit dieser Taste den Stationstestlauf.

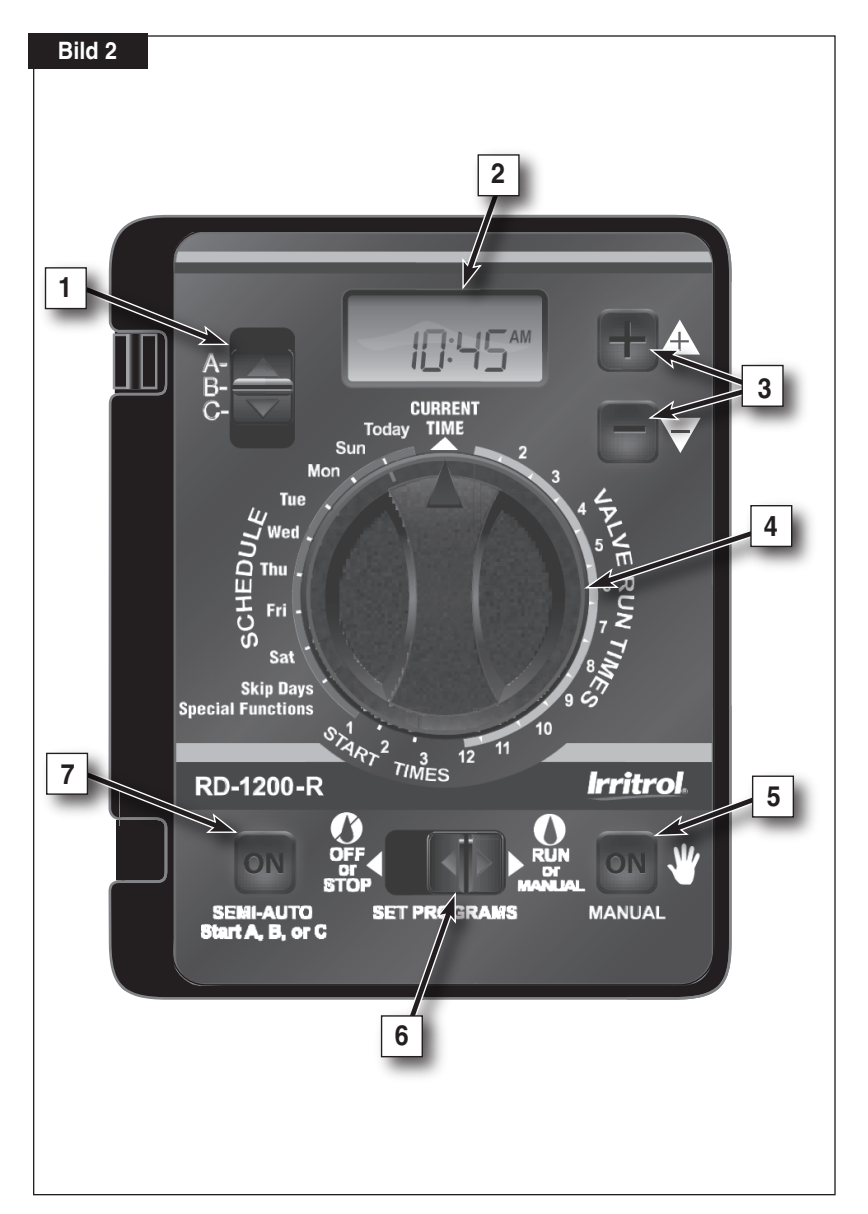

## Überblick: Interne Steuergerätbestandteile

### 1 - Batteriefach

• Einrastabdeckung vereinfacht den Zugriff auf die 9-Volt-Alkalibatterie.

### 2 - Steuermodul-Bandkabel

• Kabelsteuermodul zum schnellen Ausrasten vom Gehäuse für müheloses Programmieren oder mühelose Wartung.

### 3 - Erdungsdrahtpol

• Anschlusspol für Erdungsdraht.

### 4 - Überbrückungsschalter für Sensor

• Steuerschalter (optional) Regen-/Frostsensoreingabe.

### 5 - Sicherheitssicherung

• Träge 2-Ampere-Sicherung schützt vor einer Kurzschlussüberlastung bei einer Eingangsspannung von 24 Volt Wechselstrom.

### 6 - Stromtransformator-Anschlusspole (24 V Wechselstrom)

 Kabelanschlusspole f
ür einen Einstecktransformator (24 V Wechselstrom) und Stromanschluss f
ür (optionale) CMR-KIT-Fernsteuerung.

( )

## 7 - Ventil-Nullleiteranschluss(VC)

Anschlusspol für den Ventilnullleiter.

### 8 - Regensensorpole (Sensor)

• Kabelanschlusspole für (optionale) Irritrol RainSensor™ Modelle RS500, RS1000 oder RFS1000.

### 9 - Sensorpolbrücke

 Sensorpoldrahtbrücke - wird nur bei Anschluss eines Regen- oder Regen-/Frostsensors entfernt.

#### 10 - Hauptventil-/Pumpenpol (MV/Pump)

 Anschlusspol f
ür (optionales) Hauptventil- oder Pumpenstartrelais. (Installierte Sensorpoldrahtbr
ücke wird nur bei RainSensor-Anschluss entfernt.)

### 11 - Ventilstationspole

 Ventilanschlusspole - ein Pol f
ür jedes Ventil. (Pollayout ist abh
ängig vom Modell - Bild stellt Modell mit 12 Stationen dar.)

### 12 - Einsteckanschluss für Handfernsteuergerät

• Ein modularer Anschlussport wird für die Irritrol Handfernsteuersysteme, Modelle CMR-KIT oder KSR-KIT-K, benötigt.

( )

8

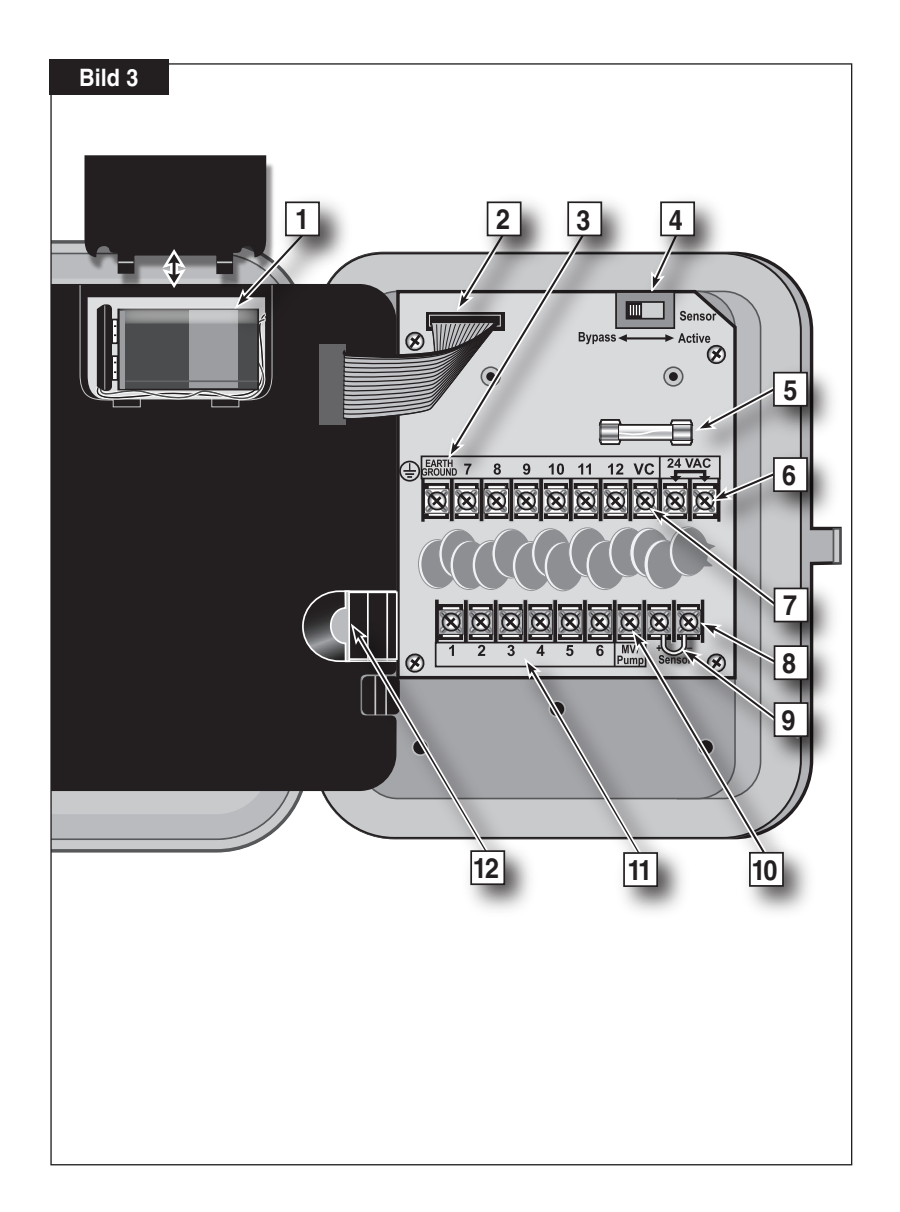

# ♦ Installationsschritte

## Installieren des Steuergerätgehäuses

Wählen Sie einen geschützten Standort für das Rain Dial-R-Innenmodell, z. B. eine Garage oder ein Lagerraum, der Abstand zu einer geerdeten Steckdose sollte nicht mehr als 1,5 m betragen. Für Außensteuergeräte sollten Sie einen Standort wählen, der vor direkter Sonneneinstrahlung und Beregnungswasser geschützt und mindestens 1,5 m von motorisierten Geräten entfernt ist.

- Schrauben Sie die Edelstahlschraube (liegt bei) in bequemer Höhe in einen Wanddübel, lassen Sie 6,4 mm der Schraube herausragen.
   Hinweis: Bei Installation an einer Trockenwand oder Mauerwerk müssen Sie Dübel verwenden.
- 2. Hängen Sie das Steuergerät am Schlüssellochschlitz an die Schraube.
- Schrauben Sie eine oder zwei Schrauben durch die unteren Befestigungslöcher, um das Steuergerät zu befestigen.
   Hinweis: Die unteren Befestigungsschrauben des Außengehäuses haben ein dünnes Blech, das schnell beim Installieren der Befestigungsschrauben durchstochen wird.

 $(\mathbf{r})$ 

## Anschließen der Ventilsteuerdrähte

Sie erhalten die besten Ergebnisse, wenn Sie Anschlusskabel verwenden, die speziell für automatische Beregnungsanlagen konzipiert sind. Verwenden Sie 18-AWG-Draht für Verbindungen bis zu 800' vom Steuergerät oder dickeren 14-AWG-Draht (2,0 mm<sup>2</sup>) für Verbindungen bis zu 2000'. Sie benötigen einen Draht für jeden Ventil- und Relaisanschluss und mindestens einen Nullleiter.

*Hinweis:* Sollte ein Steuerkabel benötigt werden, installieren Sie es jetzt. Verwenden Sie für die Kabelinstallation das 19-mm-Zugangsloch im Innengehäuse oder die 1,25-Zoll-NPT-Gewindeöffnung im Außengehäuse.

- 1. Verlegen Sie das Steuerkabel vom Steuergerät zu den Ventilen.
- 2. Schließen Sie ein getrenntes Steuerkabel an die Kabel jeder Ventilmagnetspule an.
- 3. Schließen Sie das andere Kabel jeder Ventilmagnetspule an einen Draht an, um einen Nullleiter zu haben.

*Hinweis:* Verwenden Sie wasserfeste Kabelanschlüsse an allen externen Drahtspleißen, um Korrossion und einen möglichen Kurzschluss zu vermeiden. Beim Anschließen der Drähte am Steuergerät sollten Sie die Farbe der Kabel, die Sie für jeden Ventilanschluss verwenden, und die entsprechenden Beregnungszonen notieren.

( )

10

4. Verlegen Sie das Kabel durch die größte Öffnung unten am Steuergerätgehäuse oder durch die Führung (falls installiert). Entfernen Sie den Kabelmantel und legen Sie ungefähr 203 mm der Drähte frei. Entfernen Sie vorsichtig 9,5 mm der Isolierung am Ende des Drahts, das Sie anschließen möchten.

( 🏶

- 5. Schließen Sie jeden Ventildraht in der gewünschten Betriebsfolge an den numerierten Pol an.
- 6. Schließen Sie den Nullleiter am Pol an, der mit VC beschriftet ist.

 $( \blacklozenge )$ 

 Schließen Sie ggf. eine Ader des Relaissteuerkabels f
ür das Hauptventil oder den Pumpenstart an den Pol an, der mit MV/PUMP beschriftet ist, und die andere Ader an den Ventilnullleiter.

*Hinweis:* Das Steuergerät führt keinen Strom zum Betrieb der Pumpe zu. Das Pumpenstartrelais muss eine Spulennennspannung von 24 V Wechselstrom bei max. 0,375 A haben.

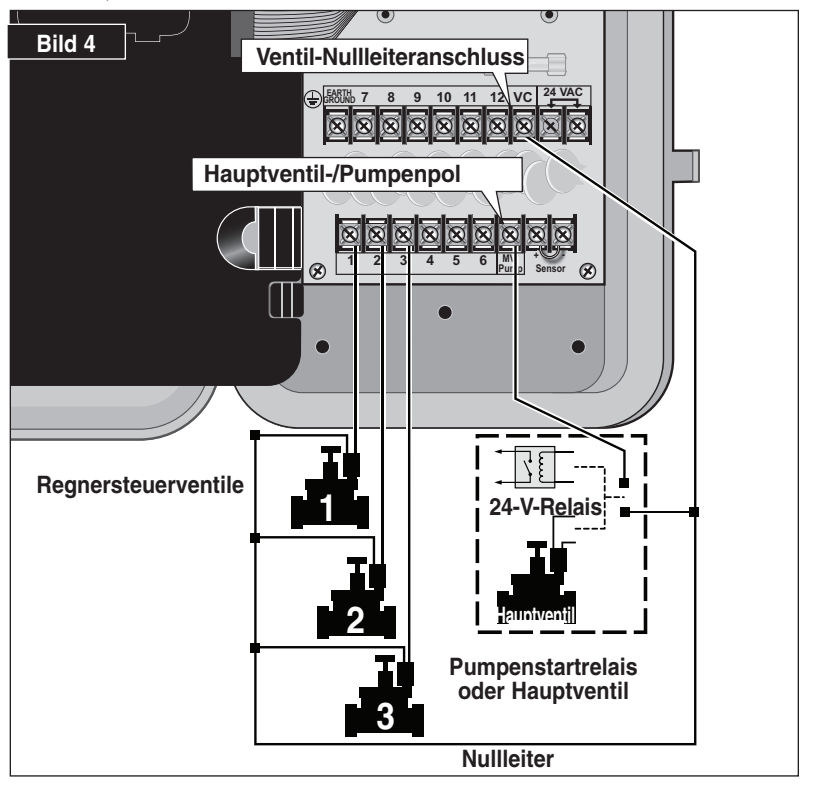

( )

11

## Anschließen eines Regensensors (optional)

Das Rain Dial-R kann mit den Irritrol Regensensormodellen RS500 und RS1000 oder dem Regen-/Frostsensor RFS1000 eingesetzt werden, um die Beregnung beim Erreichen von Feuchtigkeits- oder Temperaturlimits zu beschränken.

*Hinweis*: Beim Anschluss eines anderen Regensensormodells müssen Sie sicherstellen, dass ein normal geschlossener Schaltkreis verwendet wird.

WICHTIG: Wenn kein Regensensor installiert ist, darf die Sensorterminaldrahtbrücke nicht abgenommen werden, und der Sensorschalter muss in der Bypass-Stellung bleiben. Wenn eine dieser Bedingungen nicht erfüllt ist, ist der automatische und manuelle Betrieb deaktiviert.

- 1. Schieben Sie das Sensorkabel durch die Unterseite des Gehäuses.
- 2. Lösen Sie die Sensorpole und nehmen Sie die Drahtbrücke ab.
- 3. Schließen Sie die Drähte gemäß der Installationsanweisungen an, die dem Regensensor beiliegen.
- Stellen Sie den Sensorschalter in die Aktiv-Stellung.
   Hinweis: Wenn der Regensensor aktiv ist, werden alle Beregnungsvorgänge beendet und SEn (Sensor) wird

5En

( )

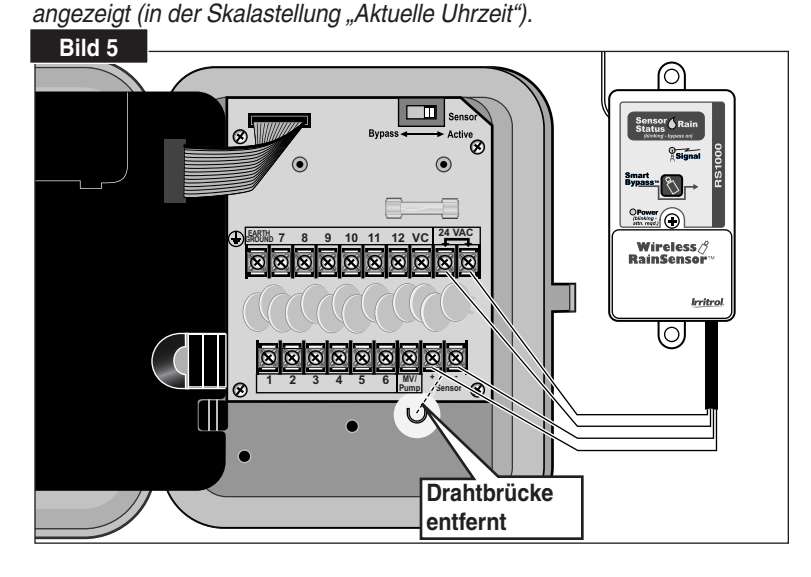

( )

12

#### ۲

### Anschließen eines Fernsteuergeräts (optional)

 $(\mathbf{\Phi})$ 

Das Rain Dial-Steuergerät ist für die Fernsteuerung bereit und 100 % mit den beiden Irritrol Handfernsteuerungsmodellen kompatibel: Das Modell KSR-KIT-K mit kleiner Reichweite für den Privatkunden und das Profimodell CMR-1-KIT mit großer Reichweite. Beide Handfernsteuerungsgeräte haben ähnliche Steuerfunktionen. Weitere Informationen finden Sie in der Bedienungsanleitung der beiden Fernsteuermodelle.

Wie im Bild unten dargestellt, wird der KSR-KIT-K-Empfängeranschluss einfach in die Buchse hinten am Rain Dial-R-Steuermodul gesteckt. Der CMR-1-KIT-Empfängeranschluss muss auch an die Strompole mit 24 Volt Wechselstrom angeschlossen werden.

*Hinweis:* Der Empfängeranschluss der zwei Fernsteuerungsmodelle sieht ähnlich aus, ist jedoch nicht austauschbar.

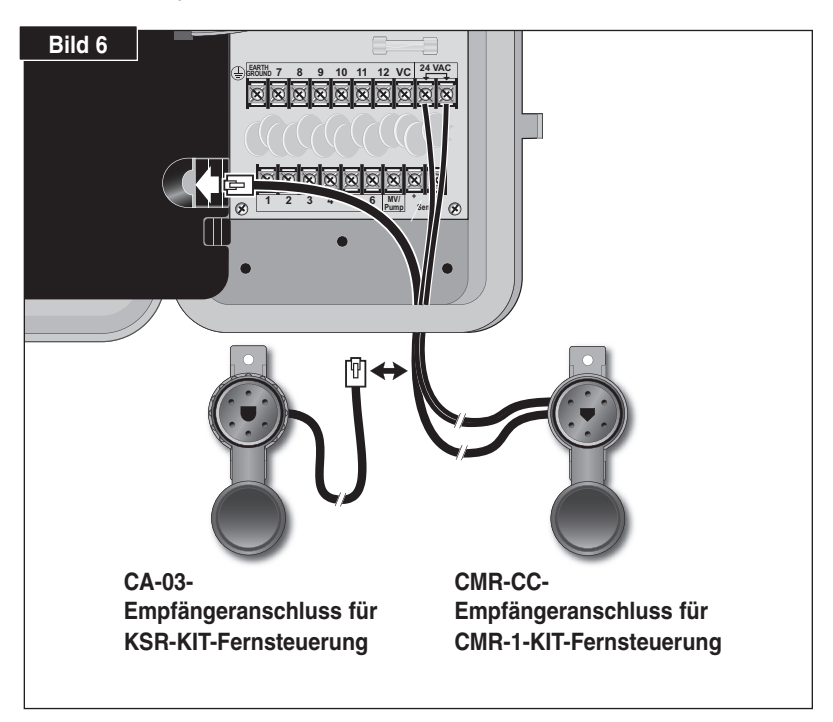

( )

 $(\mathbf{r})$ 

#### Anschließen eines geerdeten Geräts

**Hinweis:** Die im Rain Dial-R integrierten Bestandteile für den Überspannungsschutz funktionieren nur richtig, wenn das Steuergerät mit Massivkupferdrähten an ein geerdetes Gerät angeschlossen ist, z. B. eine kupferbeschichtete Erdungsstange oder eine Wasserleitung aus Metall. Dieser Anschluss ist besonders wichtig, wenn das Steuergerät in einem Gebiet mit hoher Blitzschlaggefahr installiert ist.

 Schließen Sie einen Massivkupferdraht 12–16 AWG (2 mm<sup>2</sup>–1,3 mm<sup>2</sup>) an die Erde an und verlegen Sie ihn durch eine Zugangsöffnung unten im Gehäuse in das Steuergerät.

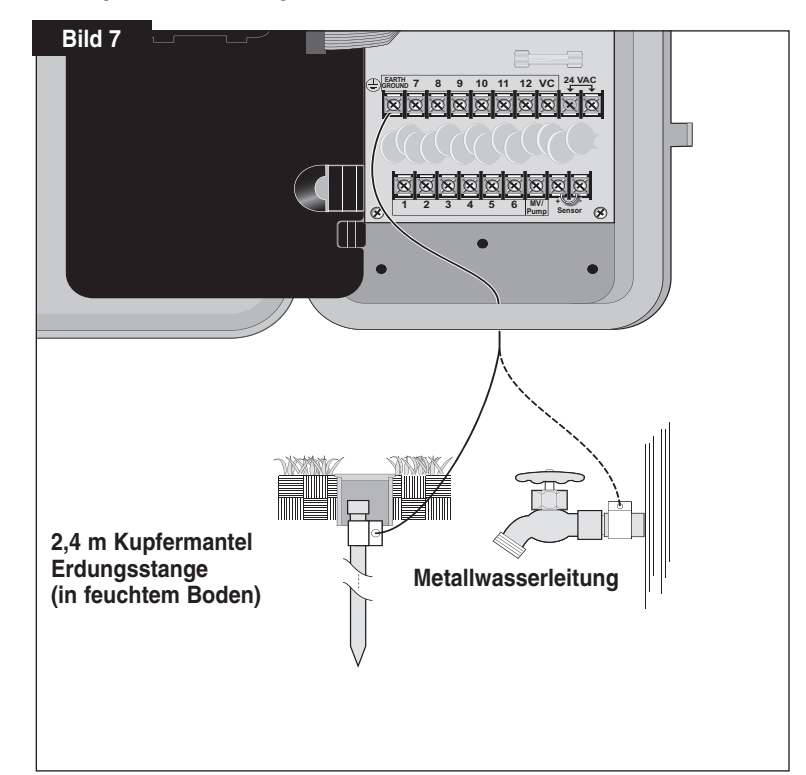

 $(\mathbf{r})$ 

 $(\mathbf{r})$ 

2. Befestigen Sie den Erdungsdraht am Pol, der mit "Earth Ground" beschriftet ist.

## Anschließen der Stromzufuhr - Innenmodelle

(�)

1. Verlegen Sie das Kabel des Einstecktransformators durch das kleine Loch unten im Gehäuse.

( 🏶

- Machen Sie einen Knoten in das Kabel, um eine Zugentlastung zu bieten, und schließen Sie die Drähte an den Polen an, die mit "24VAC" (in beliebiger Reihenfolge) beschriftet sind.
- 3. Schließen Sie das Steuermodul und stecken Sie den Transformator in eine Steckdose. Das Steuergerät kann jetzt programmiert und verwendet werden.

*Hinweis:* Wenn Sie sofort einen Testlauf des Rain Dial-R-Beregnungssteuersystems durchführen möchten, finden Sie weitere Informationen unter "Steuergerät - Stationstestfunktion" auf Seite 17.

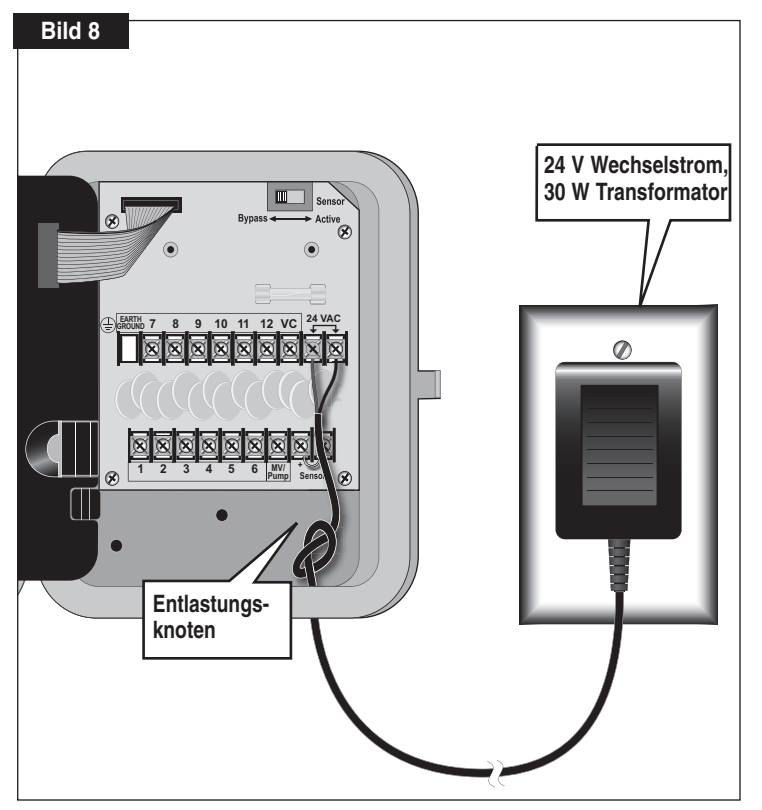

 $(\mathbf{r})$ 

15

#### Anschließen der Stromzufuhr - Außenmodelle

WARNUNG: Alle elektrischen Bestandteile und Anschlüsse müssen die nationalen oder lokalen Elektrovorschriften erfüllen und von fachlich geschulten Personen installiert werden. Diese Vorschriften erfordern ggf., dass ein Anschlusskasten am 13 mm (1/2-ZoII-) NPT-Nippel des Steuergeräts installiert wird; außerdem muss der Strom zu den festverlegten Drähten abgestellt werden können, die einen Kontaktabstand von mindestens 3 mm in den Leitungs- und Nullleitungspolen aufweisen. Der Anschlussdraht muss eine Isolierung haben, die mindestens für @ 105° C zugelassen ist.

 $( \mathbf{ } )$ 

Das Steuergerät muss an eine geerdete Stromquelle angeschlossen werden. Schließen Sie das Steuergerät nicht an eine Ader von einer dreiadrigen Stromzufuhr an, die von einer Pumpe oder anderen elektrischen Geräten verwendet wird.

Stellen Sie sicher, dass der Strom an der Stromquelle ausgeschaltet ist, indem Sie einen Spannungsmesser vor dem Anschließen der Steuergerätdrähte verwenden.

- Montieren Sie ein 13-mm-NPT-Gewinderohrgehäuse am Transformatornippel. Installieren Sie ein elektrisches Kabel vom Rohrgehäuse zur Netzstromquelle (gemäß Elektrovorschriften).
- 2. Ziehen Sie den 14 AWG durch vom Rohr in das Rohrgehäuse.
- 3. Splitten Sie die entsprechenden Drähte mit den aufschraubbaren Drahtanschlüssen, siehe **Bild 10**.
- 4. Schließen und befestigen Sie die Rohrgehäuseabdeckung.
- Schalten Sie den Strom zum Steuergerät an und prüfen Sie den Steuergerätbetrieb. Wenn das Steuergerät nicht funktioniert, schließen Sie den Strom an der Quelle ab, und lassen Sie einen ausgebildeten Elektriker nach einem Kurzschluss suchen.

( )

#### ACHTUNG: Bei einer

Außeninstallation sollte für den besten Schutz der elektronischen Bestandteile des Steuergeräts die Gehäuseabdeckung immer geschlossen und möglichst abgeschlossen sein. Bewahren Sie die Schlüssel an einem sicheren Ort auf.

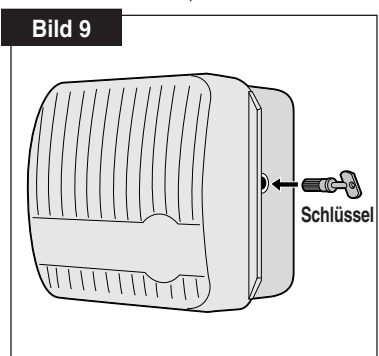

( )

16

(�)

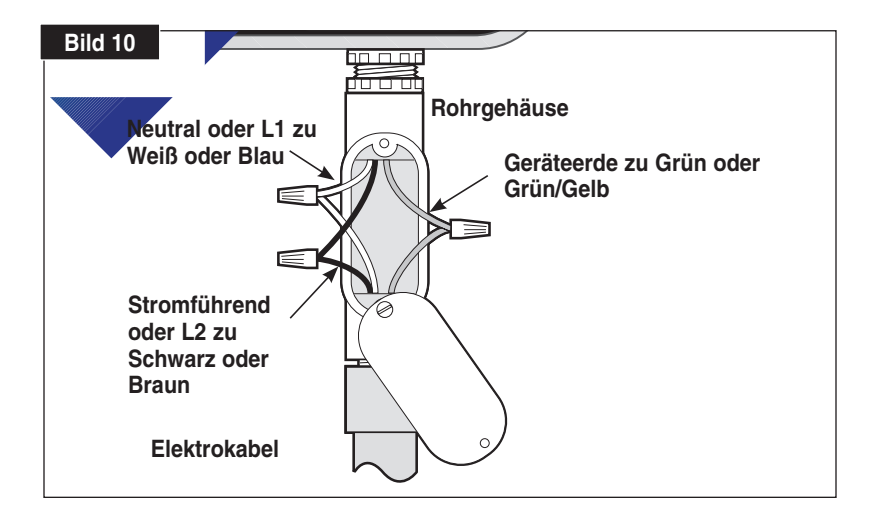

### Steuergerät - Stationstestfunktion

 $(\mathbf{\Phi})$ 

Mit der **Stationstestfunktion** des Steuergeräts können Sie die richtige Funktion der Ventilstation nach der Erstinstallation oder nach Wartungsarbeiten bequem prüfen. Mit dem Testzyklus können Sie alle Ventilstationen nacheinander vorübergehend für 1 bis 10 Minuten aktivieren.

- 1. Stellen Sie den Funktionsschalter in die Stellung Set Programs oder Run.
- Drehen Sie die Skala auf die Stellung Skip Days -Special Functions.

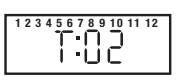

- 3. Drücken Sie die Taste **Manual** (ein Mal), um die Anzeige "Test Run" wie rechts dargestellt anzuzeigen.
- 4. In der Standardeinstellung beträgt die Testlaufzeit 2 Minuten. Drücken Sie die Taste 🕑 oder 🥏, um die Laufzeit zwischen 1 und 10 Minuten einzustellen.
- 5. Drücken Sie die Taste **Semi-Auto**, um den Programmberegnungszyklus zu starten. Station 1 wird eingeschaltet.
- Drehen Sie die Skala auf die Stellung Current Time. Auf der Anzeige wird die aktuelle Uhrzeit (anfänglich 12:00 PM) und Station 1 angezeigt.

 $(\mathbf{0})$ 

7. Drücken Sie die Taste Manual, um die Stationsfolge zu durchlaufen.

## ✦ Optimale Nutzung des Rain Dial-R-Steuergeräts

• Beschreibung eines automatischen Programmberegnungszykluses: Ein automatisches Beregnungsprogramm startet am geplanten Beregnungstag an der frühesten zugewiesenen Startzeit. Die niedrigste Ventilstation, die dem Programm zugewiesen ist, wird eingeschaltet und aktiviert die Regner für die festgelegte Laufzeit. Danach wird die nächste Ventilstation in numerischer Reihenfolge (mit einer im Programm zugewiesenen Laufzeit) aktiviert. Der Programmberegnungszyklus wird fortgesetzt, bis alle Ventilstationen, die eine im Programm zugewiesene Laufzeit haben, aktiviert wurden.

• Gründe für drei Programme: Ein Privatgarten enthält normalerweise mehrere Bereiche mit Rasenflächen, Sträuchern, Bäumen und Bodendeckern, die alle für ein optimales Wachstum unterschiedlich beregnet werden müssen. Der Rain Dial-R hat für diese Situationen drei unabhängige Beregnungsprogramme: A, B und C.

Im Beispiel unten wird beschrieben, wie Sie mit mehreren Programmen diese individuelle Beregnung erzielen:

| Programm | Startzeit               | Ventilnr. | Standort           | Laufzeit | Plan               |
|----------|-------------------------|-----------|--------------------|----------|--------------------|
| Α        | (Nr. 1) 5:00 morgens    | 1         | Rasen vorne        | 15 Min.  | Ungerade           |
|          |                         | 2         | Garten             | 15 Min.  | Ungerade           |
|          |                         | 3         | Seitlicher Garten  | 10 Min.  | Ungerade           |
| В        | (Nr. 1) 3:00 nachmittag | s 4       | Bäume (Betröpfeln) | 2 Std.   | Мо                 |
| C        | (Nr. 1) 4:00 morgens    | 5         | Garten             | 5 Min.   | Auslassungstage, 1 |
|          | (Nr. 2) 19:30           | 5         | Garten             | 5 Min.   | Auslassungstage, 1 |

 $(\mathbf{r})$ 

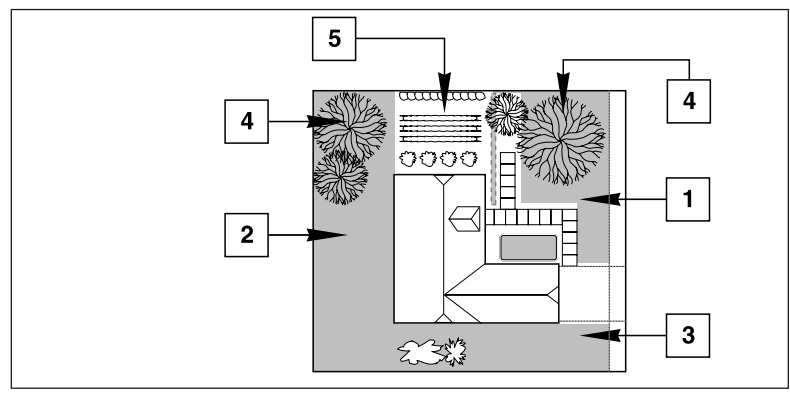

( )

18

 $( \blacklozenge )$ 

• Vermeiden unerwarteter Startzeiten: Sie können eine zweite Startzeit einstellen, die vor dem schluss des Beregnungszykluses anfängt, der von der ersten Startzeit eingestellt ist. In dieser Situation wird der Start des zweiten Zykluses bis zum Abschluss des ersten verzögert, sodass die Startzeit an einem unerwarteten Moment eintreten kann. Außerdem kann eine Verlängerung der Laufzeit in der Wasserbudgetfunktion eine Überschneidung bewirken, die nachfolgende Startzeiten verzögert.

• Kein Beregnen an Nichtberegnungstagen: Ein Beregnungszyklus, der über Mitternacht hinaus geht, wird abgeschlossen, unabhängig davon, ob der nächste Tag ein Beregnungstag ist.

• Kein zu starkes Beregnen: In der Standardeinstellung können die Programme A, B und C gleichzeitig ausgeführt werden. Diese Funktion kann durch Auswahl der Programmstapelungsoption (siehe Seite 28) beschränkt werden. Die für ein Programm eingegebenen Startzeiten beginnen automatisch an diesem Zeitpunkt. Mit mehreren Programmen können Sie mit Ventilstationen unterschiedlich oder zusätzlich beregnen, wenn ein Programm nicht ausreicht. Wenn Sie eine höhere Beregnung benötigen, verwenden Sie mehrere Startzeiten oder die Wasserbudgetfunktion, um die Ventilstationslaufzeit zu verlängern.

 $(\mathbf{\Phi})$ 

• Vermeiden eines niedrigen Wasserdrucks: Startzeiten, die verschiedenen Programmen zugewiesen sind, sind unabhängig. Wenn Sie identische oder sich überschneidende Startzeiten einstellen, können mehrere Ventilstationen gleichzeitig eingeschaltet werden. Der maximale Fluss kann größer als die verfügbare Wassermenge sein. Vermeiden Sie diese Situation, indem Sie den Abstand zwischen den Startzeiten vergrößern, um die Zahl der gleichzeitig laufenden Ventile zu verringern, und stellen Sie sicher, dass die Startzeiten mehrere Programme nicht identisch sind.

• Anlegen neuer Rasenflächen: Mehrere kurze Beregnungszyklus an jedem Tag sind besonders beim Anlegen neuer Rasenflächen nützlich.

• Hilfe mit elektrischen Problemen: Der Rain Dial-R zeigt die Stationsnummer und FUS an, wenn ein Kurzschluss an einer Ventilstation erkannt wird. Die relevante Station wird ausgelassen, damit die restlichen Stationen im Programmberegnungszyklus aktiviert werden können.

( )

## + Erläuterung der Anzeige

In den folgenden Beispielen werden die angezeigten Informationen dargestellt, die Sie in den verschiedenen Betriebsarten für die Programmierung, das Setup und den Betrieb unterstützen.

 $(\mathbf{\Phi})$ 

Programmierungsbetriebsart (Funktion: Set Programs)

- Aktuelle Uhrzeit: Anzeige der aktuellen Uhrzeit.
- Ventillaufzeiten: Anzeigen der Laufzeit für die ausgewählte Ventilnummer. Anzeige: 01 bis 59 Minuten, 1,0 bis 5,9 Stunden oder Off.
- Startzeiten: Anzeigen der Startzeiten, die dem ausgewählten Programm zugewiesen sind.
- Heute: Anzeigen des aktuellen Tags in einem Wochenplan, z. B. So, Mo usw. oder Tag im Auslassungstag (1–31).
- Plan: Zeigt ON oder OFF für jeden Tag in Wochentagplan an. Bei Verwendung eines Plans für ungerade/gerade Tage, wird Odd, Even oder OFF für jede Station angezeigt. Bei Verwendung eines Auslassungstagplans wird Once Every (01–31) angezeigt.
- Sonderfunktionen (Skala: Sonderfunktionen)
  - Stationstestzyklus: Anzeigen der Nummern aller aktiven Stationen oben auf der Anzeige. T:01–10: Minuten der Laufzeit, die für den Testzyklus ausgewählt sind.
  - Wasserbudget (pro Programm): Anzeigen des aktuellen prozentualen Wasserbudgets oder OFF. Bei Verwendung eines monatlichen Wasserbudgets wird (- - -) angezeigt.
  - **Programmspeicher löschen: CLr** gibt die Auswahl der Funktion zum Löschen des Programmspeichers an.
  - Brunnenentlastungszeit: Eingestellte Verzögerungszeit (00 bis 59 Sekunden, 1 bis 59 Minuten oder 1 bis 2 Stunden) zwischen Stationen in einem Beregnungszyklus.

( )

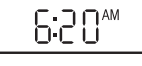

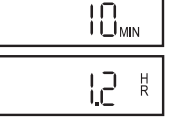

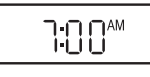

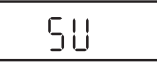

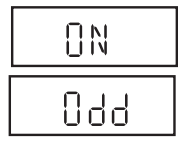

۲

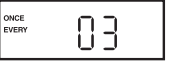

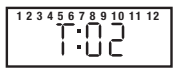

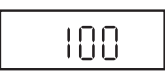

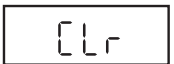

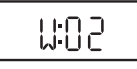

20

 $( \blacklozenge )$ 

- Pumpenbetrieb während Stationsverzögerung: Gibt an, dass der Pumpenbetrieb während einer Sationsverzögerungszeit auf On oder Off eingestellt ist.
- **Programmstapelung/-überlappung:** Gibt die Auswahl der Programmstapelung (1:**On**) oder Overlap (3:**On**) an.

 $(\mathbf{\Phi})$ 

- Plan mit ungeraden/geraden Tagen: Gibt die Auswahl eines Plans mit Odd (ungeraden) oder Evn (geraden) Tagen an.
- Kalendermonat: Anzeigen des aktuellen Monats.
- Kalendermonat/-tag: Anzeigen des aktuellen Monats und Tags.
- Jahr: Anzeigen des aktuellen Jahres.
- Beregnungspause: Angeben der Tage (0 bis 9), um die der automatische Betrieb ausgesetzt ist.
- Monatliches Wasserbudget: Angeben des Wasserbudgetstatus (On/Off) pro Monat (1 bis 12) und Prozentfaktor (01 bis 200 oder Off), der jedem Monat zugewiesen ist. (Der Monat, Tag und das Jahr können auch zu diesem Zeitpunkt eingestellt werden.)

## Laufbetriebsart (Funktion: Run)

 $( \blacklozenge )$ 

- Automatische Betriebsart (Skala: Aktuelle Uhrzeit): Anzeigen der aktiven Ventilnummer und der aktuellen Uhrzeit. (Skala: Nummer des aktiven Ventils): Nummer des aktiven Ventils, aktuelles Programm und Restlaufzeit.
   Hinweis: Wenn das Wasserbudget aktiv ist, wird die angepasste Laufzeit angezeigt.
- Manuelle Betriebsart: (*Skala: Nummer des aktiven Ventils*): Ventilnummer, M: und Restlaufzeit werden angezeigt.
- Beregnungspause: OF (Aus) und die Anzahl der Tage bis zum Fortsetzen der Beregnung wird abwechselnd mit der aktuellen Uhrzeit angezeigt.
- Ausschaltfühler: FUS (Sicherung) und die Nummer der ausgelassenen Ventile wird abwechselnd mit der aktuellen Uhrzeit angezeigt.

( )

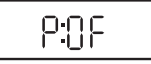

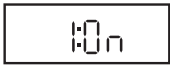

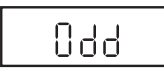

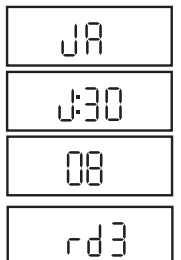

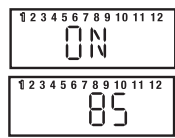

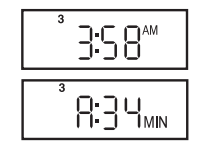

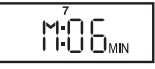

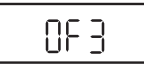

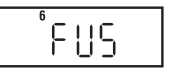

## Einfache Programmierungsschritte

## Einstellen der aktuellen Uhrzeit und des Tags

1. Stellen Sie den Funktionsschalter in die (mittlere) Stellung Set Programs.

 $( \mathbf{ } )$ 

- 2. Drehen Sie die Skala auf die Stellung Current Time.
- 3. Drücken Sie die Taste ⊕ oder ⊖, um die aktuelle Uhrzeit einzustellen (achten Sie auf AM/PM).

*Hinweis:* Bei Verwendung der Taste oder stellen Sie in Schritten ein, wenn Sie die Taste drücken und loslassen, oder Sie durchlaufen die Werte, wenn Sie die Taste länger drücken.

- 4. Drehen Sie die Skala auf die Stellung Today.
- 5. Drücken Sie die Taste 🕒 oder 🔄, um den aktuellen Tag (Abkürzung) auszuwählen.

**Hinweis:** Bei Verwendung eines Plans mit ungeraden/geraden Tagen oder des monatlichen Wasserbudgets ist der aktuelle Wochentag voreingestellt und kann nicht geändert werden.

- 6. Drehen Sie die Skala auf die Stellung Current Time zurück.
- 7. Stellen Sie den Funktionsschalter auf die Stellung Run.

*Hinweis:* Der blinkende Doppelpunkt (:) gibt an, dass Strom zugeführt wird. Wenn der Doppelpunkt nicht blinkt, wird das Steuergerät von der Batterie gespeist.

( )

## Einstellen der Ventillaufzeit

Jede Ventilstation kann eine individuelle Laufzeit in jedem Programm zugewiesen werden. Die Laufzeit kann von 1 bis 59 Minuten (in Schritten von 1 Minute) oder von 1 bis 5,9 Stunden (in Schritten von <sup>1</sup>/<sub>0</sub>-Stunde ) eingestellt werden.

- 1. Stellen Sie den Funktionsschalter in die (mittlere) Stellung Set Programs.
- 2. Wählen Sie Programm A, B oder C.
- 3. Drehen Sie die Skala und wählen Sie die Nummer des Ventils aus.
- 4. Drücken Sie die Taste 🕀 oder 🕞, um die Ventillaufzeit einzustellen.
- Wiederholen Sie die Schritte 3 und 4 f
  ür alle Ventile, die Sie dem ausgew
  ählten Programm zuweisen m
  öchten.
- 6. Wiederholen Sie die Schritte 2 bis 5 bei Bedarf für jedes Programm.
- 7. Drehen Sie abschließend die Skala auf die Stellung Current Time.

( )

8. Stellen Sie den Funktionsschalter auf die Stellung Run.

22

## Einstellen der Programmzyklusstartzeiten

Jedes Programm kann drei Startzeiten haben. Für etablierte Landschaften reicht normalerweise eine Startzeit pro Programm aus. Beim Anlegen neuer Rasenflächen können Sie mit zwei oder drei Startzeiten und kurzen Ventillaufzeiten die zusätzliche Beregnung zum Anwachsen erhalten und das Ablaufen von Wasser und Erosion vermeiden.

- 1. Stellen Sie den Funktionsschalter in die Stellung Set Programs.
- 2. Wählen Sie Programm A, B oder C.
- 3. Drehen Sie die Skala und wählen Sie Startzeit 1 (2 oder 3).
- Drücken Sie die Taste die oder , um die Startzeit einzustellen (achten Sie auf AM/PM).

*Hinweis:* Zum Entfernen einer Startzeit wählen Sie **Off**, der Wert wird zwischen 11:59–12:00 und 5:59–6:00 (AM und PM) angezeigt.

- 5. Wiederholen Sie die Schritte 3 bis 4, um weitere Startzeiten für dieses Programm einzustellen.
- 6. Wiederholen Sie die Schritte 2 bis 5 bei Bedarf für jedes Programm.
- 7. Drehen Sie abschließend die Skala auf die Stellung Current Time.
- 8. Stellen Sie den Funktionsschalter auf die Stellung Run.

## Einstellen des täglichen Beregnungsplans für ein Programm

Beregnungstage können für jedes Programm mit den folgenden Methoden geplant werden:

- Wochentage: Planen der Beregnung an bestimmten Wochentagen.
- Auslassungstag: Planen der Beregnung nach Intervallhäufigkeit, z. B. täglich (01), jeden 2. Tag (02) usw.
- Gerades/ungerades Datum: Planen der Beregnungstage nach ungerader oder gerader Kalendertagnummer.

### Einstellen eines Wochenplans:

 $(\mathbf{\Phi})$ 

- 1. Stellen Sie den Funktionsschalter in die Stellung Set Programs.
- 2. Wählen Sie Programm A, B oder C.
- 3. Drehen Sie die Skala auf den gewünschten Wochentag.
- 4. Drücken Sie die Taste 💽, um den Tag auszuwählen (**On**), oder die Taste 🖸 um den Tag (**Off**) vom Beregnungstagplan zu entfernen.
- 5. Wiederholen Sie die Schritte 3 und 4, um bei Bedarf weitere Wochentage zu planen.
- 6. Wiederholen Sie die Schritte 2 bis 5 bei Bedarf für jedes Programm.
- 7. Drehen Sie abschließend die Skala auf die Stellung Current Time.
- 8. Stellen Sie den Funktionsschalter auf die Stellung Run.

 $(\mathbf{r})$ 

*Hinweis:* Jedes Programm kann einen Beregnungsplan für Auslassungstage <u>oder</u> ungerade/gerade Tage haben, aber nicht beides. Ein Plan muss deaktiviert werden, um den anderen Plan zu aktivieren.

### Einstellen eines Auslassungstageplans:

- 1. Stellen Sie den Funktionsschalter in die Stellung Set Programs.
- 2. Wählen Sie Programm A, B oder C.
- 3. Drehen Sie die Skala auf die Stellung Skip Days/Special Functions.
- Drücken Sie die Tasten ⊕ / ⊕, um die Tage f
  ür das Auslassungstagintervall (01–31) auszuwählen.

*Hinweis:* Zum Ausschalten oder Auslassen eines Auslassungstagintervall drücken Sie die Taste f oder oder , um OFF anzuzeigen.

- 5. Drehen Sie die Skala auf die Stellung Today.
- 6. Wählen Sie mit den Tasten 🕑/ 🕞 den aktuellen Tag im Auslassungstageintervallplan.

**Hinweis:** Beispiel: Wenn Sie einen 3-Tageplan ausgewählt haben und die Beregnung heute beginnen soll, wählen Sie 03. Wählen Sie 02, wenn die Beregnung morgen erfolgen soll. Wählen Sie 01, wenn Sie in drei Tagen beregnen möchten.

 $(\mathbf{\Phi})$ 

- 7. Wiederholen Sie die Schritte 2 bis 6 bei Bedarf für jedes Programm.
- 8. Drehen Sie abschließend die Skala auf die Stellung Current Time.
- 9. Stellen Sie den Funktionsschalter auf die Stellung Run.

### Einstellen eines Plans für gerade/ungerade Tage:

- 1. Stellen Sie den Funktionsschalter in die Stellung Set Programs.
- 2. Wählen Sie Programm A, B oder C.
- 3. Drehen Sie die Skala auf die Stellung Skip Days -Special Functions.
- Drücken Sie die Taste Manual (sieben Mal), um die Striche anzuzeigen (---).
- Drücken Sie die Taste , um Odd (ungerade) auszuwählen oder drücken Sie die Taste , um Even (EVn) (gerade) auszuwählen.
   Hinweis: Zum Deaktivieren eines Plans mit ungeraden/geraden Tagen drücken Sie die Taste , um Striche anzuzeigen (− − −).

( )

 Drücken Sie die Taste Manual (ein Mal), um den Kalendermonat auszuwählen – Januar (JA) wird angezeigt.

24

 Drücken Sie die Tasten D / D , um die Monatseinstellung anzupassen.
 JA - Januar, Fe - Februar, MR - März, AP - April, My - Mai, JN - Juni, JL - Juli, AU - August, SE - September, OC - Oktober, nO - November und DE - Dezember.

•

- 8. Drücken Sie die Taste Manual (ein Mal), um die Einstellung Day auszuwählen.
- 9. Drücken Sie die Tasten 🕑 / 💽 , um den aktuellen Kalendertag auszuwählen. Beispiel: 17. September wird als **S:17** angezeigt.
- 10. Drücken Sie die Taste **Manual** (ein Mal), um die Einstellung **Year** auszuwählen.
- 11. Drücken Sie die Tasten 🕀 / 🕞 , um das Jahr auszuwählen (09 = 2009).
- 12. Drehen Sie abschließend die Skala auf die Stellung Current Time.
- 13. Wiederholen Sie die Schritte 2 bis 10 bei Bedarf für jedes Programm.
- 14. Stellen Sie den Funktionsschalter auf die Stellung Run.

*Hinweis:* Bei Verwendung eines Plans mit ungeraden/geraden Tagen müssen Sie sicherstellen, dass der aktuelle Wochentag richtig eingestellt ist; drehen Sie hierfür die Skala auf die Stellung **Today**. Falls der Wochentag falsch ist, stellen Sie den Monat, Tag und das Jahr ein, um das Steuergerät richtig zu synchronisieren. Hinweis: Bei der Verwendung eines Plans mit ungeraden/geraden Tagen findet keine Beregnung am 31. jedes Monats oder am 29. Februar in einem Schaltjahr statt.

#### Tagesausschlussfunktion

 $(\mathbf{\Phi})$ 

Bei Verwendung eines Plans mit Auslassungstagen oder ungeraden/geraden Tagen wird nicht in jeder Woche an demselben Tag beregnet. Mit der Tagesausschlussfunktion können Sie die Beregnung auf bestimmte Wochentage beschränken, z. B. zum Ausführen von Mäh- oder Wartungsarbeiten:

- 1. Stellen Sie den Funktionsschalter in die Stellung Set Programs.
- 2. Wählen Sie Programm A, B oder C.
- 3. Drehen Sie die Skala auf den Day (Tag), den Sie ausschließen möchten.
- 4. Drücken Sie die Taste , um OFF anzuzeigen.
- 5. Wiederholen Sie die Schritte 3 und 4, um weitere Tage auszuschließen.
- 6. Drehen Sie die Skala auf die Stellung Current Time.
- 7. Stellen Sie den Funktionsschalter auf die Stellung Run.

Hiermit sind alle grundlegenden Programmierungsvorgänge für den automatischen Betrieb abgeschlossen. Eine Beschreibung der verschiedenen Sonderfunktionen des Rain Dial-R finden Sie auf den Seiten 26 bis 29.

( )

## Sonderfunktionen

## Beregnungspause

Mit der **Beregnungspausenfunktion** können Sie die automatische Beregnung von einem bis 9 Tage aussetzen und dann die automatische Beregnung wie geplant fortsetzen.

- 1. Stellen Sie den Funktionsschalter in die Stellung Set Programs.
- 2. Drehen Sie die Skala auf die Stellung Skip Days Special Functions.
- Drücken Sie die Taste Manual mehrmals, um rd0 (Regenverzögerung = 0 Tage) anzuzeigen.
- Drücken Sie die Tasten ⊕/ , um eine Regenverzögerung von einem Tag bis zu 9 Tagen auszuwählen.
- 5. Drehen Sie die Skala auf die Stellung Current Time.
- 6. Stellen Sie den Funktionsschalter auf die Stellung Run.

**Hinweis:** Wenn die Beregungspause aktiviert ist, wechselt die Anzeige zwischen der aktuellen Uhrzeit und der Anzahl der restlichen Tage, bis die automatische Beregnung wieder fortgesetzt wird. Sie können die Beregnungspause jederzeit abbrechen, indem Sie die Beregnungspause auf 0 Tage einstellen.

 $(\mathbf{\Phi})$ 

## Wasserbudget

Mit der Funktion **Wasserbudget** können Sie die Laufzeit aller Stationen, die einem Programm zugewiesen sind, gleichzeitig um einen Prozentsatz verlängern oder verkürzen. Die Laufzeiten können, ausgehend von 100 %, auf 0 % (Aus) verkürzt oder bis zu 200 % verlängert werden.

Zur Vermeidung einer möglichen zu starken Beregnung bei Auswahl eines Wasserbudgetwerts über 100 % wird die eingestellte Laufzeit automatisch halbiert und der Beregnungszyklus wird zwei Mal ausgeführt . Beispiel: Eine Einstellung auf 200% verlängert eine Stationslaufzeit von 20 Minuten auf 40 Minuten; die Dauer wird halbiert und zwei Beregnungszyklen werden hintereinander mit 20 Minuten für jeden Zyklus ausgeführt.

Alle Zonenlaufzeiten werden im Zeitgeberspeicher gespeicher und auf die eingestellten Werte zurückgesetzt, wenn die Saisonanpassung auf 100 % zurückgesetzt wird. Die Stationslaufzeit ändert sich nur beim Betrieb.

( )

26

Zur weiteren Steuerung kann ein Wasserbudgetfaktor entweder ständig oder nur für bestimmte Monate im Jahr einem Programm zugewiesen werden, wenn Sie ein Wasserbudget nach Saisonbedarf bevorzugen.

 $( \mathbf{ } )$ 

**Hinweis:** Jedes Programm kann nur jeweils eine Wasserbudgetmethode haben. Wenn Sie ein Wasserbudget nach monatlichem Bedarf anwenden, wird das eingestellte einfache Wasserbudget überschrieben. Wenn Sie ein einfaches Wasserbudget anwenden möchten, müssen alle Monate auf 100 % eingestellt sein.

#### Anwenden eines einfachen Wasserbudgets:

- 1. Drehen Sie die Skala auf die Stellung Skip Days Special Functions.
- 2. Wählen Sie Programm A, B oder C.

 $(\mathbf{\Phi})$ 

- 3. Stellen Sie den Funktionsschalter in die Stellung Set Programs.
- 4. Drücken Sie die Taste Manual zwei Mal, um 100 (%) anzuzeigen.
- Drücken Sie die Taste die Taste , um den Prozentfaktor einzustellen (in Schritten von 10 %).

Hinweis: Wenn Sie den Wasserbudgetwert unter 10 % auf OFF verringern, wird das Programm nicht mehr automatisch ausgeführt.

- 6. Drehen Sie die Skala auf die Stellung Current Time.
- 7. Stellen Sie den Funktionsschalter auf die Stellung Run.

#### Anwenden eines monatlichen Wasserbudgets:

**Hinweis:** Zum Anwenden eines monatlichen Wasserbudgets muss das aktuelle Datum eingestellt sein. Wenn Sie einen Beregnungsplan mit ungeraden/geraden Tagen zugewiesen haben, wurde das aktuelle Datum dabei eingestellt. Mit den nachfolgenden Schritten 1 bis 11 stellen Sie das aktuelle Datum ein. Wenn Sie diesen Teil der Schritte auslassen möchten, starten Sie mit Schritt 12 auf Seite 28.

- 1. Drehen Sie die Skala auf die Stellung Skip Days/Special Functions.
- 2. Wählen Sie Programm A, B oder C.
- 3. Stellen Sie den Funktionsschalter in die Stellung Set Programs.
- Drücken Sie mehrmals die Taste Manual, um das monatliche Wasserbudget (rechts abgebildet) anzuzeigen.
- 5. Drücken Sie die Taste 🕀, um ON auszuwählen.

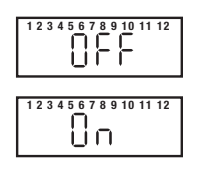

( )

- 6. Drücken Sie die Taste **Manual** einmal, um die Kalendereinstellung **Monat** auszuwählen. Es wird Januar (**JA**) angezeigt.
- Drücken Sie die Taste Oder Oder , um die Abkürzung des aktuellen Monats auszuwählen: JA Januar (1), Fe Februar (2), MR März (3), AP April (4), My Mai (5), JN Juni (6), JL Juli (7), AU August (8), SE September (9), OC Oktober (10), nO November (11) and DE Dezember (12).
- 8. Drücken Sie bei ausgewähltem Monat die Taste **Manual** einmal, um die Einstellung **Day** auszuwählen.
- Drücken Sie die Tasten , um den aktuellen Kalendertag auszuwählen. Beispielsweise wird der 4. April als A:04 angezeigt.
- 10. Drücken Sie die Taste Manual einmal, um die Einstellung Year auszuwählen.
- Drücken Sie die Tasten ⊕/ , um das aktuelle Jahr auszuwählen (09 = 2009).
- Drücken Sie die Taste Manual (nach Bedarf), um das monatliche Wasserbudget auszuwählen. 1 (Januar) ist mit dem aktuellen Wasserbudgetwert ausgewählt (Standardwert ist 100 %).

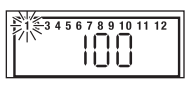

 $(\mathbf{r})$ 

13. Zum Ändern der Monatsauswahl drücken Sie die Taste Manual.

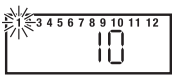

- 14. Drücken Sie die Tasten ⊕/ , um den % Faktor in Schritten von 1 % nach oben oder unten zu verstellen (Off oder 10 % bis 200 %).
- 15. Wiederholen Sie die Schritte 13 und 14, um weitere Monate einzustellen.
- 15. Drehen Sie abschließend die Skala auf die Stellung Current Time.
- 16. Stellen Sie den Funktionsschalter auf die Stellung Run.

## Stapeln/Überschneiden

Mit der Option **Stapeln/Überschneiden** legen sie fest, wie das Steuergerät gleichzeitig geplante Programme oder manuell gestartete Ventilstationen handhabt. Die Option "Überschneiden" ist in der Standardeinstellung aktiviert und ermöglicht die gleichzeitige Ausführung von bis zu 3 Programmen oder manuellen Ventilstationen. Bei Auswahl der Option "Stapeln" ist der Betrieb auf ein automatisches Programm oder eine manuelle Ventilstation beschränkt.

( )

28

## ⚠ Wichtig:

 Die Option Stapeln verhindert die Ausführung eines geplanten Programms oder einer manuellen Ventilstation, bis aktuelle Vorgänge abgeschlossen sind oder abgebrochen wurden. Um Mitternacht werden geplante Programme, die noch in der Warteschlange gestapelt sind, annulliert.

 $( \mathbf{ } )$ 

- Wenn Sie die Option Überschneiden auswählen, können Sie die elektrische und/oder hydraulische Kapazität des Beregungssystems überschreiten. Planen Sie die Beregnungspläne immer sehr gründlich.
- 1. Drehen Sie die Skala auf die Stellung Skip Days Special Functions.
- 2. Stellen Sie den Funktionsschalter in die Stellung Set Programs.
- 3. Drücken Sie mehrmals die Taste **Manual**, um **3:On** anzuzeigen (drei Programme oder Stationen können gleichzeitig ausgeführt werden).
- Zur Auswahl der Option "Überschneiden" drücken Sie die Taste und wählen Sie 1:On.
- 5. Drehen Sie die Skala auf die Stellung Current Time.
- 6. Stellen Sie den Funktionsschalter auf die Stellung Run.

## Stationsverzögerung

Beregnungssysteme, die Brunnenwasser verwenden oder langsam schließende Ventile haben, benötigen u. U. eine Pause zwischen Stationen während eines Beregnungszykluses. Mit der Stationsverzögerung können Sie eine Pause von 1 Sekunde bis zu 2 Stunden einstellen.

- 1. Stellen Sie den Funktionsschalter in die Stellung Set Programs.
- 2. Stellen Sie den Programmschalter auf A, B oder C.
- 3. Drehen Sie die Skala auf die Stellung Skip Days/Special Functions .
- Drücken Sie mehrmals die Taste Manual, um W:00 (keine Verzögerung) anzuzeigen.
- Drücken Sie die Tasten , um die Verzögerungszeit einzustellen: 0–59 Sekunden, 01–59 Minuten (MIN) oder 1,0 bis 2.0 Stunden (HR). Hinweis: Halten Sie die Taste gedrückt, um zu scrollen. Die Anzeige wechselt ständig von Sekunden zu Minuten zu Stunden (:00 = keine Verzögerung).

( )

- 6. Drehen Sie die Skala auf die Stellung Current Time.
- 7. Stellen Sie den Funktionsschalter auf die Stellung Run.

### Pumpensteuerung bei Stationsverzögerung

Die Pumpensteuerfunktion wird normalerweise mit der Stationsverzögerung verwendet, damit das Pumpen- bzw. Hauptventil zwischen aufeinanderfolgenden Stationen in einem Beregnungszyklus ein- oder ausgeschaltet werden kann. Für ein System mit langsam schließenden Ventilen kann es beispielsweise erforderlich sein, dass eine Hilfspumpe während des Beregnungszykluses eingeschaltet bleibt, um das Schließen der Ventile zu unterstützen. Für ein System, das Brunnenwasser verwendet, muss die Hilfspumpe möglicherweise ausgeschaltet sein, wenn eine längere Pause zwischen Stationen für eine angemessene Brunnenentlastungszeit benötigt wird.

- 1. Stellen Sie den Funktionsschalter in die Stellung Set Programs.
- 2. Stellen Sie den Programmschalter auf A, B oder C.
- 3. Drehen Sie die Skala auf die Stellung Skip Days/Special Functions .
- Drücken Sie mehrmals die Taste Manual, um P:OF (Pumpe ausgeschaltet) anzuzeigen.
- 5. Drücken Sie die Taste 🕑 🕞, um zwischen P:OF und P:On zu wechseln.

 $(\mathbf{r})$ 

- 6. Drehen Sie die Skala auf die Stellung Current Time.
- 7. Stellen Sie den Funktionsschalter auf die Stellung Run.

### Pumpensteuerung

In der Standardeinstellung wird der Pumpensteuerkreis gleichzeitig mit jeder automatischen oder manuellen Aktivierung einer Ventilstation aktiviert. Wenn die Pumpe für bestimmte Ventilstationen nicht benötigt wird, z. B. Tröpfeln, kann der Pumpensteuerkreis mühelos bei Bedarf deaktiviert werden.

*Hinweis:* Die Pumpensteuerfunktion gilt für die ausgewählte Ventilstation, unabhängig vom zugewiesenen Programm.

- 1. Stellen Sie den Funktionsschalter in die Stellung Set Programs.
- Drehen Sie die Skala, um die entsprechende Nummer der Ventilstation auszuwählen.
- 3. Drücken Sie die Taste Manual: P:ON (Pumpe eingeschaltet) wird angezeigt.
- Zum Deaktivieren der Pumpensteuerung von der Ventilstation aus drücken Sie die Taste , um P:OF (Pumpe eingeschaltet) anzuzeigen.
- 5. Wiederholen Sie die Schritte 2 bis 4 bei Bedarf für weitere Ventilstationen.

( )

- 6. Drehen Sie die Skala auf die Stellung Current Time.
- 7. Stellen Sie den Funktionsschalter auf die Stellung Run.

30

# + Ausschaltfühler

Die Anzeige **FUS** und die Nummer der defektion Ventilstation werden abwechselnd mit der aktuellen Uhrzeit angezeigt. Die Ventilstation wird während des Beregnungszykluses ausgelassen, damit alle anderen Stationen planmäßig aktiviert werden können.

Wenn die **Skala** in der Stellung **Current Time** ist, drücken Sie irgendeine Taste, um die Anzeige **FUS** zu entfernen.

▲ Wichtig: Ermitteln Sie die Fehlerursache und führen Sie die notwendigen Reparaturen aus. Das Entfernen der Meldung behebt nicht das Problem.

## + Auswechseln der Sicherung

 $(\mathbf{\Phi})$ 

Achtung: Die 2,0 A Sicherheitssicherung schützt den Transformator vor Beschädigungen durch Kurzschluss.

Beheben Sie die Problemursache, bevor Sie die Sicherung auswechseln. Um weiterhin gegen Brand geschützt zu sein, wechseln Sie die Sicherung nur mit einer gleichwertigen aus.

- 1. Schließen Sie das Steuergerät von der Stromzufuhr ab.
- Nehmen Sie die Sicherheitssicherung vorsichtig aus der Anschlussplatte heraus (auf Seite 9 finden Sie die Stelle, an der sich die Sicherung befindet).
- 3. Setzen Sie eine neue träge 2,0-A-Sicherung ein, achten Sie darauf, dass sie richtig in den Halteclip eingesetzt ist.

( )

4. Schließen Sie das Steuergerät an die Stromzufuhr an.

## ✦ Manueller Betrieb

## Halbautomatisches Programm

Mit der halbautomatischen Programmausführung können Sie einen automatischen Programmberegnungszyklus jederzeit manuell starten. Beim Lauf können Sie mit der Funktion zum manuellen Weitergehen die programmierte Stationsfolge durchlaufen.

- 1. Stellen Sie den Funktionsschalter in die Stellung Run.
- 2. Drehen Sie die Skala auf die Stellung Current Time.
- 3. Stellen Sie den Programmschalter auf A, B oder C.
- 4. Drücken Sie die Taste **Semi-Auto**, um den Programmberegnungszyklus zu starten.

**Hinweis:** Nach dem Start können Sie die Stationsfolge manuell vorrücken, wenn Sie die Skala auf **Current Time** stellen und die Taste **Manual** drücken.

*Hinweis:* Die Funktion zum manuellen Vorrücken gilt für alle automatischen, halbautomatischen und Stationstestberegnungen für das ausgewählte Programm.

*Hinweis:* Wenn Sie die Beregnung beenden möchten, stellen Sie den *Funktionsschalter* vorübergehend in die Stellung *OFF oder Stop*.

 $(\mathbf{r})$ 

## Manueller Stationsbetrieb

Mit dem manuellen Stationsbetrieb können Sie manuell auf der Stationsebene steuern und die folgenden vier Steueroptionen verwenden:

- Stationen können für eine einmalige Laufdauer ohne Ändern der eingestellten Laufzeit der Station in einem automatischen Programm ausgeführt werden.
- Der Betrieb kann nur auf eine Station, die manuell ausgeführt wird, beschränkt werden, oder Sie können drei Stationen gleichzeitig ausführen.
   Hinweis: Weitere Informationen zum manuellen Betrieb finden Sie unter "Option zum Stapeln/Überschneiden" auf Seite 26.
- Funktioniert mit der Funktion zum manuellen Vorrücken, um die Stationsfolge zu durchlaufen.
- 1. Stellen Sie den Funktionsschalter in die Stellung Run.
- Drehen Sie die Skala auf die Stationsnummer, die Sie manuell starten möchten.
- Stellen Sie mit den Tasten (C) eine manuelle Laufzeit zwischen 1 Minute und 5,9 Stunden ein.
- 4. Drücken Sie die Taste Manual, um den Betrieb zu starten.
- 5. Wenn dies die einzige Station ist, die manuell ausgeführt wird, überspringen Sie Schritt 6 und machen Sie mit Schritt 7 unten weiter.
- Wenn Sie weitere Stationen f
  ür den manuellen Betrieb hinzuf
  ügen m
  öchten, wiederholen Sie die Schritte 2 bis 4 nach Bedarf und machen Sie dann mit Schritt 7 weiter.

**Hinweis:** Abhängig von der Einstellung für Stapeln/Überschneiden werden zusätzlich ausgewählte Stationen (über die Einstellung einer oder drei Stationen hinausgehend) als OFF registriert, wenn sie mit der Taste Manual eingegeben werden. Sie werden jedoch in die manuelle Folge zur Ausführung gesetzt.

7. Drehen Sie die Skala auf die Stellung Current Time.

Hinweis: Nach dem Start können Sie die Stationsfolge manuell vorrücken, wenn Sie die Taste Manual drücken.

*Hinweis:* Zum Beenden der manuellen Beregnung stellen Sie den *Funktionsschalter* vorübergehend in die Stellung *OFF oder Stop*.

( )

 $(\clubsuit)$ 

## + Löschen des Programmspeichers

Mit der Funktion **Programmspeicher löschen** entfernen Sie die Einstellungen für die automatischen Beregnungsprogramme, die für ein Programm eingestellt sind, ohne andere Programme zu ändern. Die Funktion zum Löschen des Speichers gilt nur für dieses Programm, alle anderen Programme werden nicht geändert.

•

Wichtig: Mit der Funktion Clear Program löschen Sie alle benutzerdefinierten Programmierungsangaben vom ausgewählten Programm, u. a.: Startzeiten, Laufzeiten und Beregungstagesplan.

**Hinweis:** Wenn Sie das Programm wieder auf die vom Werk eingestellten Werte zurücksetzen möchten, finden Sie weitere Informationen unter "Einstellen der Werksstandardwerte" auf Seite 35.

- 1. Stellen Sie den Funktionsschalter in die Stellung Set Programs.
- 2. Stellen Sie den Programmschalter auf A, B oder C.
- 3. Drehen Sie die Skala auf die Stellung Skip Days/Special Functions.
- 4. Drücken Sie mehrmals die Taste Manual, um CLr (Entfernen) anzuzeigen.

 $(\mathbf{\Phi})$ 

- Drücken Sie die Taste einmal. Auf der Anzeige wird die Aufforderung: CL? (Entfernen?) angezeigt.
- Drücken Sie abschließend die Taste erneut, um die Meldung "End" anzuzeigen.

( )

- 7. Drehen Sie die Skala auf die Stellung Current Time.
- 8. Stellen Sie den Funktionsschalter auf die Stellung Run.

## Zurücksetzen des Rain Dial-R auf die Werkseinstellungen

•

Die folgenden Standardwerte sind für den Rain Dial-R vom Werk für automatische Programme eingestellt:

Aktuelle Zeit: 12:00 AM.

Aktueller Tag: Sonntag.

Aktuelles Datum: 1. Januar 2008.

Programm A: Im Beregnungsplan für Wochentage sind alle Tage aktiv.

Eine Startzeit um 7:00 morgens.

10-minütige Laufzeit für alle Ventilstationen.

Programm B und C: Keine Beregnungstage, Stationslaufzeiten oder Startzeiten.

Plan mit Auslassungstagen und ungeraden/geraden Tagen: OFF - alle Programme.

Ausgeschlossene Tage im Plan mit Auslassungstagen oder ungeraden/geraden Tagen: Keine.

Hauptventil-/Pumpenbetrieb: ON - alle Stationen.

Brunnenerholungszeitraum: 00 (OFF) - alle Programme.

Hauptventil-/Pumpenbetrieb während Brunnenerholung: OFF - alle Programme.

Wasserbudget: 100 % - alle Programme und Monate.

Beregnungspause: 0 Tage.

 $(\mathbf{\Phi})$ 

Stapeln/Überschneiden: Überschneiden: 3 Programme oder drei manuelle Stationen.

## So setzen Sie alle Werte auf die vom Werk eingestellten Standardeinstellungen zurück:

- 1. Stellen Sie den Funktionsschalter in die Stellung Set Programs.
- 2. Wählen Sie mit dem Programmschalter Programm B aus.
- 4. Öffnen Sie das Batteriefach und schließen Sie die Batterie ab.
- Schließen Sie das Bandkabel des Steuermoduls bei angeschlossener Stromzufuhr vorsichtig vom Anschluss an der Anschlussplatte ab.
- 5. <u>Halten</u> Sie die Taste Manual gedrückt.
- Schließen Sie das Bandkabel wieder an und lassen Sie die Taste Manual los. Hinweis: Wenn die Skala in der Stellung "Current Time" ist, sollte jetzt 12:00 AM angezeigt werden. Wiederholen Sie die Schritte, wenn dies nicht der Fall ist.

( )

- 7. Schließen Sie die Batterie an.
- 8. Programmieren Sie das Steuergerät neu.

 $(\mathbf{r})$ 

| ✦ Problembehandlung                                                                 |                                                                                                    |                                                                                                    |  |  |  |  |
|-------------------------------------------------------------------------------------|----------------------------------------------------------------------------------------------------|----------------------------------------------------------------------------------------------------|--|--|--|--|
| Problem                                                                             | Mögliche Ursache                                                                                              | Behebung                                                                                                   |  |  |  |  |
| Keine Anzeige.                                                                      | Kein Strom.                                                                                                   | Prüfen Sie die Transformator-<br>/Stromanschlüsse, die<br>2-A-Sicherung und die<br>Stromzufuhr.            |  |  |  |  |
| Einige Ventile funktionieren nicht.                                                 | Defekte oder falsche<br>Ventildrahtanschlüsse.                                                                | Prüfen und reparieren Sie alle Ventildrahtanschlüsse.                                                      |  |  |  |  |
|                                                                                     | Rückstände im Ventil.                                                                                         | Prüfen, reinigen bzw. ersetzen<br>Sie die Ventilmagnetspule bzw.<br>den Kolben und die Membran.            |  |  |  |  |
| Kein Ventil funktioniert.                                                           | Funktionsschalter <b>OFF.</b>                                                                                 | Stellen Sie den Schalter auf <b>Run</b> .                                                                  |  |  |  |  |
|                                                                                     | Defekter Anschluss des<br>Ventilnullleiters.                                                                  | Prüfen bzw. reparieren Sie den<br>Anschluss des Ventilnullleiters.                                         |  |  |  |  |
|                                                                                     | Sensorschalter in der<br>Stellung <b>Active</b> – kein Sensor<br>oder keine Drahtbrücke ist<br>angeschlossen. | Stellen Sie den Schalter auf<br><b>Bypass</b> oder setzen Sie eine<br>Drahtbrücke ein.                     |  |  |  |  |
|                                                                                     | Startzeit ist nicht eingestellt.                                                                              | Stellen Sie die<br>Programmstartzeit ein.                                                                  |  |  |  |  |
| Beregnung am falschen Tag.                                                          | Beregungstagesplan ist falsch eingestellt.                                                                    | Berichtigen Sie den<br>Beregnungstagesplan.                                                                |  |  |  |  |
| Aktuelle Zeit ist falsch und<br>Anzeige blinkt.                                     | Stromausfall ohne<br>Batteriebackup.                                                                          | Setzen Sie die Batterie ein<br>bzw. tauschen Sie diese aus<br>und stellen Sie die aktuelle<br>Uhrzeit ein. |  |  |  |  |
| FUS und eine Stationsnummer werden abwechselnd mit der aktuellen Uhrzeit angezeigt. | Kurzschluss oder zu hohe<br>Spannung an der Ventilstation.                                                    | Prüfen bzw. wechseln Sie die<br>Ventilmagnetspule und die<br>Spleiße aus.                                  |  |  |  |  |
| Ventil schaltet nicht ab<br>(Funktionsschalter ist in der<br>Stellung <b>OFF</b> ). | Ventilfehlfunktion.                                                                                           | Prüfen, reinigen bzw. ersetzen<br>Sie die Ventilmagnetspule bzw.<br>den Kolben und die Membran.            |  |  |  |  |
| SEN wird abwechselnd mit der aktuellen Uhrzeit angezeigt.                           | Beregnung ist aufgrund von<br>Sensorbetrieb ausgesetzt.                                                       | Normalbetrieb für den Sensor.<br>Stellen Sie den Sensorschalter<br>auf "Bypass".                           |  |  |  |  |

## ✦ Kontaktangaben

Mit den Lösungsansätzen können Sie Probleme beheben, die beim Setup und dem Betrieb des Rain Dial-R-Steuergeräts auftreten können.

Wenn das Problem nicht aufgeführt ist oder nicht mit den Lösungsansätzen behoben werden kann, wenden Sie sich telefonisch oder per E-Mail an den offiziellen Irritrol-Produktexperten.

( )

#### USA/Kanada:

Telefon: 1-800-634-8873 (7:30 Uhr morgens bis 4 Uhr nachmittags, Montag bis Freitag, pazifische Zeit)

E-Mail: irrigationsupport@irritrol.com

#### Europa:

Telefon: +39-076540191

E-Mail: intlirrigationsupport@irritrol.com

#### Australien:

 $(\mathbf{\Phi})$ 

Telefon: +61 8 8300 3633

E-Mail: intlirrigationsupport@irritrol.com

 $(\mathbf{r})$ 

## ✦ Technische Angaben

#### Modelle für Außeneinsatz:

· Eingabe: 120 V Wechselstrom, 60 Hz, 30 Watt (Inland),

230/240 V Wechselstrom, 50 Hz, 30 Watt (Ausland)

#### Innenmodelle:

 Eingang (vom eingesteckten Transformator): 24 V Wechselstrom, 60 Hz, 30 Watt (Inland), 24 V Wechselstrom, 50 Hz, 30 Watt (Ausland und Australien)

#### Alle Modelle:

- · Stationsausgabe: 24 V Wechselstrom bei 0,5 A, 1,0 A (Maximum gesamt)
- · Hauptventil-/Pumpenstartrelaisausgabe: 24 V Wechselstrom bei 0,375 A
- · Träge 2,0-A-Sicherung
- Batteriebackup (Zeit, Tag und Datum)
- Betriebstemperaturbereich: 0°C bis 60°C

Achtung: Rain Dial sollte mit 24 V Wechselstrom Ventilspulen mit einer Nennleistung von 0,25 A (6 W) betrieben werden. Die Gesamtlast beim Betrieb darf nicht über 1,0 A liegen. Höchstens 2 Spulen pro Stationspol können verwendet werden, wenn die Gesamtstationslast nicht über 0,5 A liegt. Höchstens 3 Spulen (plus Hauptventil-/Pumpenkreis) sollten gleichzeitig aktiviert sein. Bei Beregnungssystemen, die mehrere Steuergeräte verwenden, muss jedes Steuergerät einen getrennten Ventilnullleiter haben.

FCC-Vorschriften - Inland: Dieses Gerät wurde getestet und hält die Höchstwerte für ein digitales Gerät der Klasse B ein, gemäß Unterteil J von Teil 15 der FCC-Vorschriften. Diese Höchstwerte geben einen angemessenen Schutz vor störenden Interferenzen in einer Privathaushaltinstallation. Das Gerät erzeugt, verwendet und strahlt Hochfrequenzenergie aus, und kann bei unsachgemäßer Installation und Verwendung (kein Einhalten der Handbuchanweisungen) den Funkverkehr stören. Es besteht jedoch keine Garantie, dass keine Störungen auftreten werden. Wenn das Gerät den Radio- oder Fernsehempfang stört (dies kann leicht durch Ein- und Ausschalten des Geräts ermittelt werden) sollten Sie versuchen, die Störungen mit folgenden Maßnahmen zu beheben:

- 1. Richten Sie die Empfangsantenne neu aus oder ändern Sie den Standort der Antenne.
- 2. Vergrößern Sie den Abstand zwischen dem Gerät und dem Empfangsgerät.
- 3. Schließen Sie das Gerät an einer Steckdose an, die von einem anderen Kreis als das Empfangsgerät gespeist wird.
- 4. Wenden Sie sich an den Händler oder einen erfahrenen Radio-/Funktechniker.

Der Bediener findet u. U. das folgende Faltblatt nützlich, das von der Federal Communications Commission zusammengestellt wurde:

How To Identify and Resolve Radio-TV Interference Problems. Dieses Faltblatt können Sie von folgender Adresse beziehen: U.S. Government Printing Office, Washington, DC 20402, stock # 004-000-00345-4. International: Dies ist ein Produkt der CISPR 22 Klasse B.

**( ( ( )** 

© 2008 Irritrol www.irritrol.com

Form Number 373-0503 Rev. A